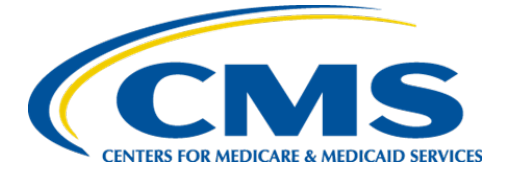

**Centers for Medicare & Services** 

# Internet Quality Improvement Evaluation System (iQIES)

# **Onboarding Guide**

Version 4.2 03/16/2022

## **Table of Contents**

| Li | st of I            | Figure | resii                           |
|----|--------------------|--------|---------------------------------|
| Li | st of <sup>-</sup> | Table  | esii                            |
| 1  | In                 | trodu  | uction to iQIES1                |
| 2  | Re                 | eques  | sting a Role in iQIES1          |
|    | 2.1                | Lo     | og In to iQIES1                 |
|    | 2.2                | Se     | elect a User Category           |
|    | 2.3                | Se     | elect a User Role4              |
|    | 2.4                | Ac     | dd Organizations5               |
|    | 2.                 | 4.1    | Accrediting Organization Role5  |
|    | 2.                 | 4.2    | CMS                             |
|    | 2.                 | 4.3    | CMS Contractor7                 |
|    | 2.                 | 4.4    | State Agency7                   |
|    | 2.                 | 4.5    | Provider and Vendor9            |
| 3  | Fe                 | edera  | al Surveyor ID Verification     |
|    | 3.1                | Fo     | or State Agency General Users12 |
|    | 3.2                | Fo     | or CMS General Users13          |
| 4  | Ap                 | opend  | dix A: Record of Changes14      |
| 5  | Ap                 | opend  | idix B: Acronyms15              |

## List of Figures

| igure 1: Logging in With User ID and Password                             | .1  |
|---------------------------------------------------------------------------|-----|
| igure 2: Select a Device to Verify Your Account                           | . 1 |
| igure 3: Enter Code to Complete Two-Factor Authentication                 | . 2 |
| igure 4: Welcome to iQIES                                                 | . 2 |
| igure 5: Select an iQIES User Category                                    | . 3 |
| igure 6: Sample of Select an iQIES User Role Page                         | .4  |
| igure 7: Add Accrediting Organization                                     | . 5 |
| igure 8: Submit Request for CMS General User Role                         | .6  |
| igure 9: Select Medicare Administrative Contractor                        | .7  |
| igure 10: Select State, Employee ID and Federal Surveyor ID               | . 8 |
| igure 11: Choose to search by CCN or Facility ID                          | .9  |
| igure 12: Type the ID number                                              | 10  |
| igure 13: Multiple Providers Found1                                       | 10  |
| igure 14: Verify Selected Provider and Submit Request1                    | 11  |
| igure 15: Employee Identification in ASPEN for State Agency General Users | 12  |
| igure 16: Employee Identification in ASPEN for CMS General Users          | 13  |

## **List of Tables**

| Table 1: Record of Changes | 14 |
|----------------------------|----|
| Table 2: Acronyms          | 15 |

## **1** Introduction to iQIES

This Internet Quality Improvement and Evaluation System (iQIES) Onboarding Guide provides an overview of iQIES, explains the use of Remote Identity Proofing (RIDP), and presents instructions for requesting a user role in iQIES.

To comply with federal security mandates, the Centers for Medicare & Medicaid Services (CMS) has initiated new security requirements for access control to CMS Quality Systems through RIDP via the Healthcare Quality Information System (HCQIS) Access, Roles and Profile Management (HARP) system.

To gain access to iQIES, users must create an account in HARP. For detailed instructions on how to do this, please visit <u>https://qnetconfluence.cms.gov/display/HS/HARP</u>.

## 2 Requesting a Role in iQIES

Before you can perform most actions in iQIES, you must request a role and have it approved.

### 2.1 Log In to iQIES

Log in to iQIES at <u>https://iqies.cms.gov/</u> with your HARP login credentials to complete your role request.

1. Enter your User ID and Password, check the box indicating your agreement, and click Log In.

| Log In                             |                                                                                                    |
|------------------------------------|----------------------------------------------------------------------------------------------------|
| All required field                 | is are marked with an asterisk (*)                                                                                                    |
| User ID *                          |                                                                                                    |
| jconaway                           |                                                                                                    |
| Password *                         |                                                                                                    |
|                                    |                                                                                                    |
| I have read<br>and inform          | I the full privacy and security notice below and consent to its terms and conditions regarding usage<br>nation collection.                                                                                                    |
| Log In                             | Forgot User ID or Password?                                                                                                    |
| This provides p<br>ance for access | rivacy and security notices consistent with applicable federal laws, directives, and other federal guid-<br>sing this Government system, which includes (1) this computer network, (2) all computers connected and<br>not (3) all devices and storase media attached to this network not a computer on this network. |

Figure 1: Logging in With User ID and Password

2. Select the **Device** that you want to use to receive a code for two-factor authentication and click **Send Code**.

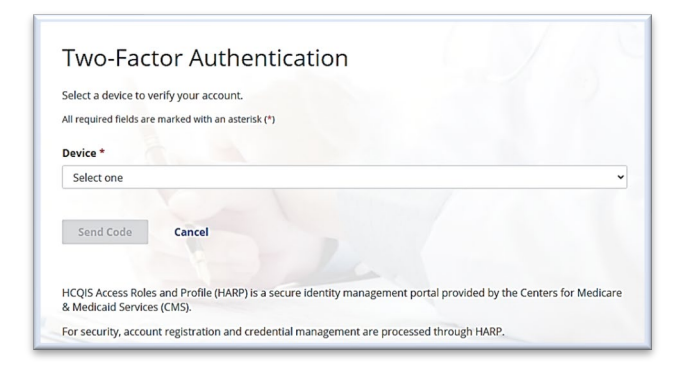

#### Figure 2: Select a Device to Verify Your Account

3. When you receive a code on the device you selected, type it in the **Security Code** box and click **Submit** to complete two-factor authentication.

| enter C                                           | ode                                                                                                    |
|---------------------------------------------------|----------------------------------------------------------------------------------------------------|
| Enter the securi                                  | ty code to verify your account.                                                                                    |
| All required fields                               | are marked with an asterisk (*)                                                                                    |
| Security Code *                                   |                                                                                                    |
| Submit                                            | Cancel                                                                                                    |
| Resend Code                                       |                                                                                                    |
| Resend Code<br>HCQIS Access Ro<br>& Medicaid Serv | ples and Profile (HARP) is a secure identity management portal provided by the Centers for Medicare<br>ices (CMS). |

#### Figure 3: Enter Code to Complete Two-Factor Authentication

4. The Welcome to iQIES page is your main homepage in iQIES. Here, you can request a user role and see your pending requests.

| ♥ iQIES                                                                                                    |
|----------------------------------------------------------------------------------------------------|
| Home                                                                                                    |
| Welcome to iQIES                                                                                                    |
| IQIES is the Internet Quality Improvement and Evaluation System and home to everything you need to manage provider and patient information and ensure quality healthcare for the most vulnerable patients. Request User Role |
| Pending Requests                                                                                                    |
| You have no pending requests                                                                                                    |

#### Figure 4: Welcome to iQIES

5. Click **Request User Role** to begin the three-step Access Request Form.

### 2.2 Select a User Category

Selecting a User Category determines all subsequent screens in the request process. The User Categories are Accrediting Organization, CMS, CMS Contractor, Provider, State Agency, and Vendor. See *Figure 5: Select an iQIES User Category*.

Select the appropriate user category option and click **Next**.

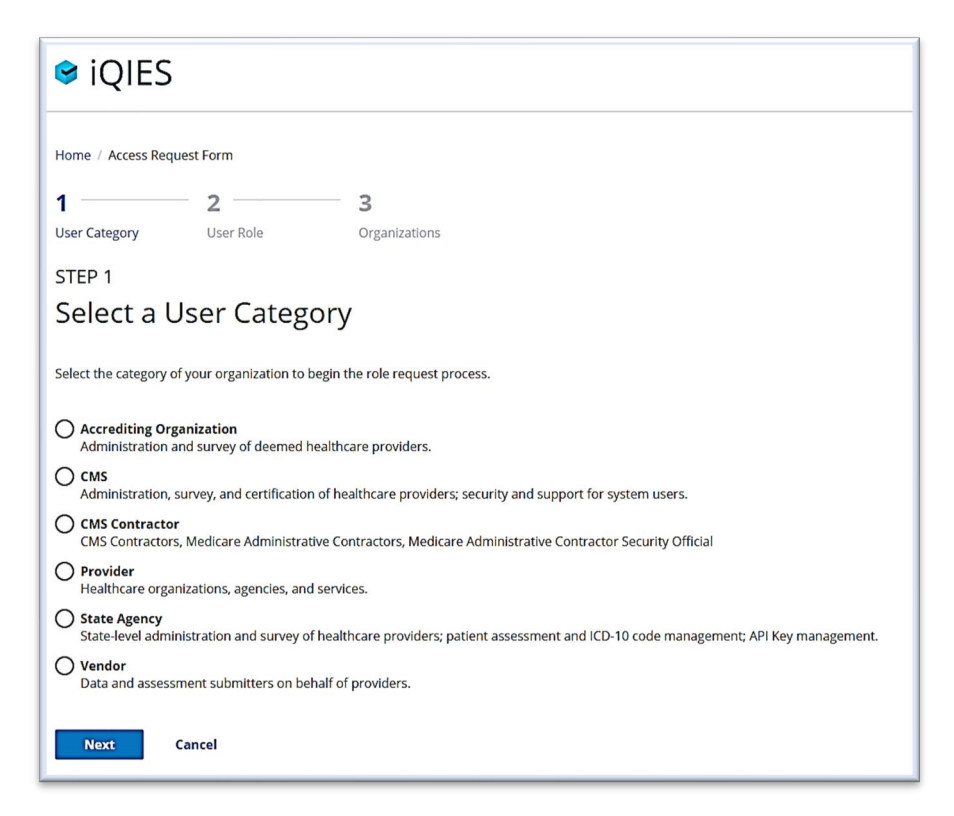

Figure 5: Select an iQIES User Category

### 2.3 Select a User Role

The list of user roles is determined by the category you selected.

Select the appropriate user role and click **Next**. Refer to the <u>iQIES User Roles Matrix</u> for a listing of user category descriptions and role privileges.

| 🤤 iQIES                                                             |                                      |                                                                                                    |
|---------------------------------------------------------------------|--------------------------------------|----------------------------------------------------------------------------------------------------|
|                                                                     |                                      |                                                                                                    |
| Home / Access Request Form                                          | n                                    |                                                                                                    |
| 1 2                                                                 |                                      | 3                                                                                                    |
| User Category Use                                                   | r Role                               | Organizations                                                                                                    |
| STEP 2                                                              |                                      |                                                                                                    |
| Select a User                                                       | Role                                 |                                                                                                    |
|                                                                     |                                      |                                                                                                    |
| Select the user role that best                                      | fits your needs.                     |                                                                                                    |
| O Assessment Submitter<br>Upload patient assessme                   | nts; generate and vie                | w reports.                                                                                                    |
| O Provider Administrator<br>Create and manage patie<br>assessments) | nt profiles; create, m               | anage, submit, modify, and inactivate patient assessments; generate and view reports. (Warning: Cannot upload patient      |
| O Provider Assessment Co<br>Create and manage patie                 | oordinator<br>nt profiles; create, m | anage, and submit patient assessments; generate and view reports. (Warning: Cannot upload patient assessments)             |
| O Provider Assessment Vi<br>View patient profiles and               | <b>ewer</b><br>their assessments; g  | enerate and view reports. (Warning: Cannot upload patient assessments)                                                     |
| O Provider Security Official<br>Approve IQIES user account          | al<br>ints; upload, create, i        | manage, submit, modify, and inactivate patient assessments; create and manage patient profiles; generate and view reports. |
| Next Previous                                                       |                                      |                                                                                                    |

Figure 6: Sample of Select an iQIES User Role Page

**Note:** Figure 6: Sample of Select an iQIES User Role Page is from the provider's perspective. You may see different options based on the user category you choose.

### 2.4 Add Organizations

This step asks you to specify more about the role you're requesting based on the category you chose in *Select a User Category*. The following sections address each role.

#### 2.4.1 Accrediting Organization Role

If you are requesting an Accrediting Organization role, you must select the Accrediting Organization before you submit the request. See *Figure 7: Add Accrediting Organization*.

- 1. Select the Accrediting Organization from the drop-down box.
- 2. Click **Submit Request**.

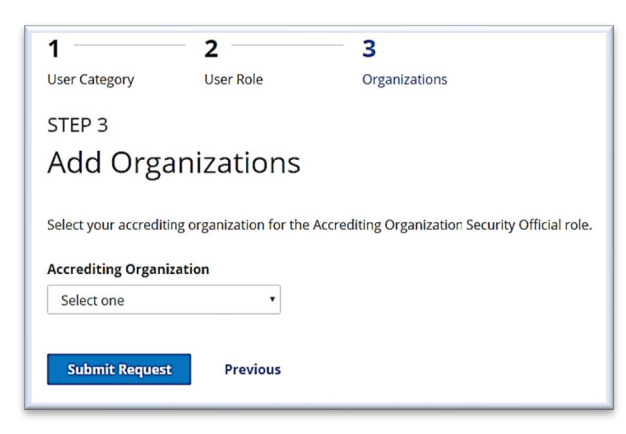

Figure 7: Add Accrediting Organization

#### 2.4.2 CMS

The CMS Central Office roles do not require an organization. The Add Organizations dialog box is displayed. See *Figure 8: Submit Request for CMS General User Role*.

- 1. If you are a **Surveyor**, select **Yes**, otherwise select **No**.
- 2. If you function as a **Surveyor**, answer whether you are a **New** or **Existing Surveyor**.
- 3. If you are an **Existing Surveyor**, type and confirm your 5-digit **Federal Surveyor ID**.
- 4. Click **Submit Request**.

*Note:* For a description of the Federal Surveyor ID verification process, see **Section 3**: *Federal Surveyor ID Verification.* 

| Confirm Federal Surveyor ID     Confirm Federal Surveyor ID                                                                                                    |                        |                          |                                                                                                    |
|----------------------------------------------------------------------------------------------------|------------------------|--------------------------|----------------------------------------------------------------------------------------------------|
| User Category User Role   Organizations   Step 3   Add Organizations   This role does not require the addition of organizations.   Are you a Surveyor?   Yes   No   Are you a New or Existing Surveyor? No Reteral Surveyor ID Forget your ID? Confirm Federal Surveyor ID Forget your ID? Our Federal Surveyor ID Our Forget surveyor ID Our Forget surveyor ID Our Forget surveyor ID Our Forget surveyor ID Our Forget surveyor ID Our Forget surveyor ID will be stored upon clicking the Submit Request button. You will not be asked to confirm your status as a surveyor again when requesting access in the future.×                                                                                                    | 1                      | 2                        | - 3                                                                                                    |
| STEP 3 Add Organizations this role does not require the addition of organizations.  Are you a Surveyor?  Ves No  Are you a New or Existing Surveyor?  New  Existing  Federal Surveyor ID  Confirm Federal Surveyor ID  Vour Federal Surveyor ID  Vour Federal Surveyor ID  Vour Federal Surveyor ID  Vour Federal Surveyor ID will be stored upon clicking the Submit Request button. You will not be asked to confirm your status as a surveyor again when requesting access in the future×                                                                                                    | User Category          | User Role                | Organizations                                                                                                    |
| Add Organizations this role does not require the addition of organizations.  Are you a Surveyor?  Yes No  Are you a New of Existing Surveyor? New Existing  Federal Surveyor ID  Confirm Federal Surveyor ID  Your Federal Surveyor ID  Your Federal Surveyo | STEP 3                 |                          |                                                                                                    |
| his role does not require the addition of organizations.  Are you a Surveyor?  Yes No  Are you a New or Existing Surveyor? New Existing  Federal Surveyor ID  Forgot your ID?  Your Federal Surveyor ID  Your Federal Surveyor ID will be stored upon clicking the Submit Request button. You will not be asked to confirm your status as a surveyor again when requesting access in the future×                                                                                                    | Add Orgar              | nizations                |                                                                                                    |
| Are you a Surveyor? Ves No  Are you a New or Existing Surveyor? New Existing  Federal Surveyor ID  Confirm Federal Surveyor ID  Your Federal Surveyor ID  Your Federal Surveyor ID                                                                                                    | his role does not requ | uire the addition of ore | anizations.                                                                                                    |
| Are you a Surveyor?  Ves No  Are you a New or Existing Surveyor? New Existing  Federal Surveyor ID  Forget your ID?  Your Federal Surveyor ID  Your Federal Surveyor ID  Your Federal Surveyor ID  Your Federal Surveyor ID will be stored upon clicking the Submit Request button. You will not be asked to confirm your status as a surveyor again when requesting access in the future.×                                                                                                    |                        |                          |                                                                                                    |
| Ves No  Are you a New or Existing Surveyor? New  Existing  Federal Surveyor ID  Confirm Federal Surveyor ID  Your Federal Surveyor ID  Your Federal Surveyor ID will be stored upon clicking the Submit Request button. You will not be asked to confirm your status as a surveyor again when requesting access in the future.×                                                                                                    | Are you a Surveyo      | pr?                      |                                                                                                    |
| Are you a New or Existing Surveyor?  New Existing Federal Surveyor ID Forgot your ID?  Confirm Federal Surveyor ID  Your Federal Surveyor ID  Your Federal Surveyor ID will be stored upon clicking the Submit Request button. You will not be asked to confirm your status as a surveyor again when requesting access in the future.×                                                                                                    | Ves<br>No              |                          |                                                                                                    |
| Are you a New or Existing Surveyor?  New  Federal Surveyor ID  Forget your ID?  Confirm Federal Surveyor ID  Confirm Federal Surveyor ID  Your Federal Surveyor ID  Your Federal Surveyor ID will be stored upon clicking the Submit Request button. You will not be asked to confirm your status as a surveyor again when requesting access in the future.×                                                                                                    | <b>U</b> his           |                          |                                                                                                    |
| New     Existing  Federal Surveyor ID  Forgot your ID?  Confirm Federal Surveyor ID  Your Federal Surveyor ID  Your Federal Surveyor ID will be stored upon clicking the Submit Request button. You will not be asked to confirm your status as a surveyor again when requesting access in the future.×                                                                                                    | Are you a New or       | Existing Surveyor?       |                                                                                                    |
|                                                                                                    | O New                  |                          |                                                                                                    |
| Federal Surveyor ID         Forgot your ID?         Confirm Federal Surveyor ID               Your Federal Surveyor ID will be stored upon clicking the Submit Request button. You will not be asked to confirm your status as a surveyor again when requesting access in the future.×                                                                                                    | U Existing             |                          |                                                                                                    |
| Forgot your ID?  Confirm Federal Surveyor ID Your Federal Surveyor ID will be stored upon clicking the Submit Request button. You will not be asked to confirm your status as a surveyor again when requesting access in the future.×                                                                                                    | Federal Surveyor       | ID                       |                                                                                                    |
| Forgot your ID?                                                                                                    |                        |                          |                                                                                                    |
| Confirm Federal Surveyor ID                                                                                                    | Forgot your ID? 🔞      |                          |                                                                                                    |
| Your Federal Surveyor ID will be stored upon clicking the Submit Request button. You will not be asked to confirm your status as a surveyor again when requesting access in the future.                                                                                                    | Confirm Federal S      | Surveyor ID              |                                                                                                    |
| Vour Federal Surveyor ID will be stored upon clicking the Submit Request button. You will not be asked to confirm your status as a surveyor again when requesting access in the future                                                                                                    |                        |                          |                                                                                                    |
| • Your Federal Surveyor ID will be stored upon clicking the Submit Request button. You will not be asked to confirm your status as a surveyor again when requesting access in the future.                                                                                                    |                        |                          |                                                                                                    |
|                                                                                                    | Your Federal S         | Surveyor ID will be stor | ed upon clicking the Submit Request button. You will not be asked to confirm your status as a surveyor again when requesting access in the future.X |
|                                                                                                    | -                      |                          |                                                                                                    |
| Submit Request Previous                                                                                                    | Submit Reques          | st Previous              |                                                                                                    |

#### Figure 8: Submit Request for CMS General User Role

**Note:** The above is an example of when a user selects CMS General User as their role. Federal Surveyor ID is required so that legacy users can be associated with existing surveys, providers, and other assets that have been migrated into iQIES.

#### 2.4.3 CMS Contractor

Users requesting a CMS Contractor role are required to select the Medicare Administrative Contractor before submitting the request.

- 1. Select the **Medicare Administrative Contractor** from the drop-down box.
- 2. Click **Submit Request**.

| 1                               | 2          | 3             |
|---------------------------------|------------|---------------|
| User Category                   | User Role  | Organizations |
| STEP 3                          |            |               |
| Add Orga                        | anizations |               |
|                                 |            |               |
| Medicare Administ<br>Contractor | rative     |               |
| Select one                      | •          |               |
|                                 |            |               |
| Submit Request                  | Previous   |               |

#### Figure 9: Select Medicare Administrative Contractor

#### 2.4.4 State Agency

If you are requesting a State Agency role, you must select the state before submitting the request. The Federal Surveyor ID is not required to complete this form. It may be added via the My Profile page within iQIES when the role request is approved. See *Figure 10: Select State, Employee ID and Federal Surveyor ID*.

- 1. Select the **State**.
- 2. If applicable, type and confirm your **State Agency Employee ID**.
- 3. Select whether you function as a **Surveyor**.

- 4. If you function as a **Surveyor**, answer whether you are a **New** or **Existing Surveyor**.
- 5. If you are an **Existing Surveyor**, type and confirm your 5-digit **Federal Surveyor ID**.

#### 6. Click **Submit Request**.

*Note:* See section **3 - Federal Surveyor ID Verification** for a description of the ID verification process.

| 1 2 _                             | 3                                             |                                                                                                    |
|-----------------------------------|-----------------------------------------------|----------------------------------------------------------------------------------------------------|
| User Category User R              | ole Organizations                             |                                                                                                    |
| STEP 3                            |                                               |                                                                                                    |
| Add Organizat                     | ione                                          |                                                                                                    |
| Add Organizat                     | IONS                                          |                                                                                                    |
| Enter the state for your organiza | tion.                                         |                                                                                                    |
| State                             |                                               |                                                                                                    |
| Select one                        | ~                                             |                                                                                                    |
|                                   |                                               |                                                                                                    |
| State Agency Employee ID          |                                               |                                                                                                    |
| Forgot your ID?                   |                                               |                                                                                                    |
|                                   |                                               |                                                                                                    |
| Confirm State Agency Employe      | e ID                                          |                                                                                                    |
|                                   |                                               |                                                                                                    |
| Are you a Surveyor?               |                                               |                                                                                                    |
| O Yes                             |                                               |                                                                                                    |
| O No                              |                                               |                                                                                                    |
| Are you a New or Existing Surv    | evor?                                         |                                                                                                    |
| O New                             |                                               |                                                                                                    |
| O Existing                        |                                               |                                                                                                    |
|                                   |                                               |                                                                                                    |
| Federal Surveyor ID               |                                               |                                                                                                    |
| Forgot your ID?                   |                                               |                                                                                                    |
|                                   |                                               |                                                                                                    |
| Confirm Federal Surveyor ID       |                                               |                                                                                                    |
|                                   |                                               |                                                                                                    |
| Vour Federal Surveyor ID w        | II be stored upon clicking the Submit Request | button. You will not be asked to confirm your status as a surveyor again when requesting access in the future $	imes$ |
| Submit Request Pre                | vious                                         |                                                                                                    |

#### Figure 10: Select State, Employee ID and Federal Surveyor ID

**Note:** Federal Surveyor ID is required so that legacy users can be associated with existing surveys, providers, and other assets that have been migrated into iQIES.

#### 2.4.5 Provider and Vendor

The Provider and Vendor roles require provider or organization approval. Requests in the Provider or Vendor User categories require either a CMS Certification Number (CCN) or a Facility ID (Fac ID).

Users at Inpatient Rehabilitation Facility (IRF) sub-units must use the facility's parent CCN when requesting a role. The system cannot find a provider when a user attempts to use the sub-unit's CCN to locate a facility.

1. From the **Search by** drop-down, select either **CCN** or **Facility ID**.

|                                                                             | )                      |                                                                    |     |   |
|-----------------------------------------------------------------------------|------------------------|--------------------------------------------------------------------|-----|---|
| Home / Access Rec                                                           | luest Form             |                                                                    |     |   |
| 1                                                                           | 2                      | 3                                                                  |     |   |
| User Category                                                               | User Role              | Organizations                                                      |     |   |
| STEP 3                                                                      |                        |                                                                    |     |   |
| Add Org                                                                     | anizations             |                                                                    |     |   |
| Add providers for th                                                        | ne Provider Admin role | by entering their CCN or Facility ID.                              |     |   |
| Add providers for th                                                        | ne Provider Admin role | by entering their CCN or Facility ID.                              |     |   |
| Add providers for th Search by Select                                       | ar In Zacions          | by entering their CCN or Facility ID.                              | Add |   |
| Add providers for th Search by Select Select                                | ar IIIZ a LIOTIS       | by entering their CCN or Facility ID.                              | Add | 1 |
| Add providers for th Search by Select CCN Facility ID                       | ar Provider Admin role | Search for                                                         | Add | 1 |
| Add providers for th Search by Select CCN Facility ID                       | ar Provider Admin role | by entering their CCN or Facility ID.  Search for  CCN Facility ID | Add | 1 |
| Add providers for th Search by Select CCN Facility ID                       | ar Provider Admin role | by entering their CCN or Facility ID.  Search for  CCN Facility ID | Add | 1 |
| Add providers for th<br>Search by<br>Select<br>Select<br>CCN<br>Facility ID | ar Provider Admin role | Search for<br>CCN Facility ID                                      | Add | 1 |

Figure 11: Choose to search by CCN or Facility ID

2. In the **Search for** box, enter the provider's 6-digit **CCN** or exact **Facility ID** and click **Add**.

| VIQIES                                              |                                        |                                                        |                                |     | ? | Log Out |
|-----------------------------------------------------|----------------------------------------|--------------------------------------------------------|--------------------------------|-----|---|---------|
| Home / Access Rec                                   | juest Form                             |                                                        |                                |     |   |         |
| 1                                                   | 2                                      | 3                                                      |                                |     |   |         |
| User Category                                       | User Role                              | Organizations                                          | i                              |     |   |         |
| STEP 3                                              |                                        |                                                        |                                |     |   |         |
| Add Orga                                            | anizations                             |                                                        |                                |     |   |         |
| Add providers for th                                | e Provider Admin role                  | by entering their CCN o                                | or Facility ID.                |     |   |         |
| Add providers for th                                | e Provider Admin role                  | by entering their CCN of Search for                    | or Facility ID.                |     |   |         |
| Add providers for th Search by Facility ID          | ne Provider Admin role                 | by entering their CCN of <b>Search for</b><br>HHA00002 | or Facility ID.                | Add | I |         |
| Add providers for th Search by Facility ID Provider | e Provider Admin role<br>Provider Type | by entering their CCN of Search for<br>HHA00002<br>CCN | pr Facility ID.<br>Facility ID | Add | I |         |

#### Figure 12: Type the ID number

3. If multiple providers are returned in the search results, check the boxes for the providers to include and click **Add Providers**.

| STEP 3 Add Organizations Multiple Providers Found Your search for Facility ID "HHADDOOT" matches multiple providers. Select the providers you want to add |                  |                                  |                |                  |  |
|----------------------------------------------------------------------------------------------------|------------------|----------------------------------|----------------|------------------|--|
|                                                                                                    | Facility ID      | Provider                         | CCN            | Status           |  |
|                                                                                                    | HHA00002         | ALL ABOUT YOU HOME CARE SERVICES | 077229         | Currently Active |  |
|                                                                                                    | HHA00002         | KINDRED AT HOME                  | 117151         | Currently Active |  |
| Add Providers                                                                                                    |                  |                                  |                |                  |  |
| View Resourc                                                                                                    | ces              | Get Help                         | Stay Connected |                  |  |
| QIES Technica                                                                                                    | l Support Office | Help                             | y o            |                  |  |

Figure 13: Multiple Providers Found

4. Verify that the provider(s) listed are correct and click **Submit Request**. If a change is needed, click **Previous** and follow the steps as needed to select the correct provider(s).

| 🕏 iQIES                                                    |                         |          |                 |             |             |        | (?) |
|------------------------------------------------------------|-------------------------|----------|-----------------|-------------|-------------|--------|-----|
| Home / Access Reques                                       | st Form                 |          |                 |             |             |        |     |
| 1                                                          | 2                       | 3        |                 |             |             |        |     |
| User Category                                              | User Role               | O        | rganizations    |             |             |        |     |
| STEP 3                                                     |                         |          |                 |             |             |        |     |
| Add Orgar                                                  | nizations               |          |                 |             |             |        |     |
| Add providers for the P Search by                          | rovider Admin role by ( | entering | stheir CCN or F | acility ID. |             |        |     |
| Facility ID                                                |                         | ~        | HHA00002        |             |             | Add    |     |
| 1 Provider                                                 |                         |          |                 |             |             |        |     |
| Provider                                                   |                         | Prov     | vider Type      | CCN         | Facility ID |        |     |
| ALL ABOUT YOU HON<br>21 CHURCH STREET<br>NAUGATUCK, CT 067 | ME CARE SERVICES        | ННА      |                 | 077229      | HHA00002    | Remove |     |
| Submit Request                                             | Previous                |          |                 |             |             |        |     |

#### Figure 14: Verify Selected Provider and Submit Request

5. A *Role Request Submitted* message appears on the My Profile page. The system sends an email regarding the approval status after the request has been reviewed.

After the role request is approved, you can enter additional provider identification numbers on the My Profile page in iQIES.

## **3 Federal Surveyor ID Verification**

The Federal Surveyor ID is not required to complete this form, but it may be added via the My Profile page within iQIES when the role request is approved.

When the Federal Surveyor ID is entered into the iQIES application, the appropriate Security Official verifies that the entered Federal Surveyor ID is valid for the user than entered the Federal Surveyor ID.

### 3.1 For State Agency General Users

If the State Agency General User requesting access to iQIES is a new federal surveyor:

- 1. The State Agency Security Official receives an email stating that the user is a new federal surveyor.
- 2. The State Agency staff member or State Agency Security Official creates a new Federal Surveyor ID for the user in Automated Survey Process Environment (ASPEN).

| Employee Identification | Email Settings Security/Details  |                                                |  |
|-------------------------|----------------------------------|------------------------------------------------|--|
|                         | Identification State Employee ID | Federal Surveyor ID Assign Federal Surveyor ID |  |

#### Figure 15: Employee Identification in ASPEN for State Agency General Users

3. The State Agency Security Official accesses iQIES User Management and enters the new Federal Surveyor ID in the user's profile.

If the State Agency General User is **an existing federal surveyor**:

- 1. The State Agency Security Official receives an email stating that the user is an existing surveyor and that the Federal Surveyor ID must be verified.
- 2. The designated State Agency staff member or State Agency Security Official verifies the user's Federal Surveyor ID in ASPEN.
- 3. The State Agency Security Official accesses iQIES User Management and ensures that the iQIES record matches their federal surveyor record in ASPEN. The State Agency Security Official selects the **Verify** option to verify the Federal Surveyor ID.

### 3.2 For CMS General Users

If the CMS General User requesting access to iQIES is **a new federal surveyor**:

- 1. The CMS Security Official receives an email stating that the user is a new federal surveyor.
- 2. The CMS Security Official creates a new Federal Surveyor ID for the user in Automated Survey Process Environment (ASPEN).

| Employee Identification | Email Settings Security/Details     |                     |                            | 1 |
|-------------------------|-------------------------------------|---------------------|----------------------------|---|
|                         | Identification<br>State Employee ID | Federal Surveyor ID | Assign Federal Surveyor ID |   |

#### Figure 16: Employee Identification in ASPEN for CMS General Users

3. The CMS Security Official accesses iQIES User Management and enters the new Federal Surveyor ID in the user's profile.

If the CMS General User is an existing federal surveyor:

- 1. The CMS Security Official receives an email stating that the user is an existing surveyor and that the Federal Surveyor ID must be verified.
- 2. The CMS Security Official verifies the user's Federal Surveyor ID in ASPEN.
- 3. The CMS Security Official accesses iQIES User Management and ensures that the iQIES record matches their federal surveyor record in ASPEN. The CMS Security Official selects the Verify option to verify the Federal Surveyor ID.

## 4 Appendix A: Record of Changes

#### Table 1: Record of Changes

| Version<br>Number | Date       | Author/Owner  | Description of Change                                                                     |  |
|-------------------|------------|---------------|-------------------------------------------------------------------------------------------|--|
| 1.0               | 10/28/2019 | CMS           | Baseline document                                                                         |  |
| 2.0               | 03/20/2020 | CMS           | Updated iQIES User Role Guide                                                             |  |
|                   |            |               | • Various font, spacing, alignment, formatting, editing,                                  |  |
|                   |            |               | grammar, punctuation changes                                                              |  |
|                   |            |               | <ul> <li>Remediated the document to make it Section 508<br/>compliant</li> </ul>          |  |
|                   |            |               | Added Appendix B: Acronyms                                                                |  |
| 2.1               | 08/04/2021 | CMS           | <ul> <li>Added version number to Cover page</li> </ul>                                    |  |
|                   |            |               | <ul> <li>Inserted active URL to step 1 on page 11</li> </ul>                              |  |
| 3.0               | 04/19/2021 | JFisher / CMS | <ul> <li>Updated the Requesting a Role section</li> </ul>                                 |  |
|                   |            |               | Updated images to reflect enhancements made                                               |  |
|                   |            |               | Added descriptive text for Federal Surveyor ID                                            |  |
|                   |            |               | verification                                                                              |  |
| 4.0               | 08/23/2021 | MKite / CMS   | Reworked the Federal Surveyor ID Verification                                             |  |
|                   |            |               | process                                                                                   |  |
|                   |            |               | Fixed the list numbering benind-the-scenes to make     future edits easier                |  |
|                   |            |               | • Various font, spacing, alignment, formatting, editing, grammar, and punctuation changes |  |
| 4.1               | 03/04/2022 | MKite / CMS   | Added to 2.3.3 to include searching by CCN or                                             |  |
|                   |            |               | Facility ID when requesting a role for a provider.                                        |  |
|                   |            |               | Added Fac ID to Appendix B: Acronyms.                                                     |  |
| 4.2               | 03/16/2022 | MKite / CMS   | Removed sections duplicated on HARP website:                                              |  |
|                   |            |               | <ul> <li>1.2 What is Remote Identity Proofing?</li> </ul>                                 |  |
|                   |            |               | • 2.1 Creating an Account in HARP                                                         |  |
|                   |            |               | 2.2 Manual Proofing                                                                       |  |
|                   |            |               | Adjusted document formatting & figure numbering.                                          |  |

## **5** Appendix B: Acronyms

#### Table 2: Acronyms

| Acronym | Literal Translation                                |  |  |
|---------|----------------------------------------------------|--|--|
| ASPEN   | Automated Survey Process Environment               |  |  |
| CCN     | CMS Certification Number                           |  |  |
| CMS     | Centers for Medicare & Medicaid Services           |  |  |
| Fac ID  | Facility Identification Number                     |  |  |
| EIDM    | Enterprise Identity Management                     |  |  |
| HARP    | HCQIS Access, Roles, and Profile Management System |  |  |
| ID      | Identity                                           |  |  |
| iQIES   | Internet Quality Improvement Evaluation System     |  |  |
| IRF     | Inpatient Rehab Facility                           |  |  |
| RIDP    | Remote Identity Proofing                           |  |  |
| SSN     | Social Security Number                             |  |  |
| TTY     | Teletypewriter                                     |  |  |